# Grades Organization and SpeedGrader

#### Move columns:

Click the title of the column, hold down the click, then drag the column to the side to move it around:

| Gradebook 🔹        | View 🔹 A               | Actio     | ons 🔻                              |
|--------------------|------------------------|-----------|------------------------------------|
| Student Name       | practi<br>Out of 1     | <u>ce</u> | :                                  |
| Test Student       | -                      | pra       | actice                             |
|                    |                        |           |                                    |
| Gradebook • View • | Actions •              |           |                                    |
| Student Name       | practice<br>Out of 2 M | :         | cample Post Lab<br>Jut of 1 MANUAL |
| Test Student       | -                      |           | -                                  |

Note: It will only let you move the column to the far side of the page, it will not scroll over. Therefore, move the column as far to the side as you can and then scroll, then click the column and drag it further.

## Arrange the Assignment Columns:

You can change the arrangement of the columns in other ways than moving one column at a time. Click View, Arrange By, then choose the arrangement you want.

| Account Arrange By                              | > Default Order                                                                | Industrial Ambrovan |              |                        |  |
|-------------------------------------------------|--------------------------------------------------------------------------------|---------------------|--------------|------------------------|--|
| anBa Ellters                                    |                                                                                | Out of 0            | Oliccasilora | Individual Assignments |  |
| Dashboard                                       | Assignment Name - A-Z                                                          | -                   | 12           | -                      |  |
| Travis Irl Statuses                             | Assignment Name - Z-A                                                          | -                   | 5.75         | 100                    |  |
| Courses Kevin La Columns                        | Due Date - Oldest to Newest                                                    | -                   | -            | -                      |  |
| AA Test Stur<br>Notes                           | Due Date - Newest to Oldest                                                    | -                   | -            | -                      |  |
| Ealendar<br>Infox<br>Commons<br>Commons<br>Help | Points - Highest to Lowest<br>Module - First to Last<br>Module - Last to First |                     |              |                        |  |

Note: There is no option to arrange by assignment group

**Filter Grades** (This will be very helpful for multi-section courses. A TA or Grader can filter the grades area to see only their section):

Go to the Grades area and click the View button. Choose Filters, then Sections. This will make a checkmark next to sections. To change this view you need to reselect the sections to uncheck it.

| Shufer | Arranse By                | 1.2 Matrix Multipli | 2.1 Review of Lines | 2.2 Modeline with | 2.3 Systems of Ter- | 2.4 Setting up and | 3.1 Settine Up Lin - | 3.2 Graphine Stat |  |
|--------|---------------------------|---------------------|---------------------|-------------------|---------------------|--------------------|----------------------|-------------------|--|
|        |                           | Out of 10 MANUAL    | Out of 10 MANUAL    | Out of 10 MANUAL  | Out of 10 MANUAL    | Out of 10 MANUAL   | Out of 10 MANUAL     | Out of 10 MANUAL  |  |
|        | Filters >                 | Assignment Groups   | 10                  | 5.4               | 7.5                 | 10                 | 9.9                  | 10                |  |
|        | Statuses                  | Modules             | 8.6                 | 8.1               | 7                   | 8.52               | 10                   | 10                |  |
|        | Columns                   | ✓ Sections          | 10                  | 10                | 6                   | 10                 | 10                   | 10                |  |
|        | Notes                     | Student Groups      | 9.2                 | 10                | 10                  | 9.28               | 10                   | 10                |  |
|        | ✓ Unpublished Assignments | 4.72                | 2.2                 | 7.5               | 6.5                 | 3.68               | 9.2                  | 9                 |  |
|        | 0.10                      | 4,42                | 1                   | 6.5               | 2.5                 | 0                  | 0                    | 0                 |  |
|        | 10                        | 9.65                | 9.2                 | 8                 | 8.25                | 9.04               | 10                   | 9                 |  |
|        | 9.83                      | 9.65                | 9.75                | 9                 | 9                   | 10                 | 9.8                  | 10                |  |
|        | 10                        | 10                  | 9.75                | 9                 | 0                   | 9.92               | 9.9                  | 9.51              |  |
|        | 9.82                      | 10                  | 9.6                 | 8.7               | 8.5                 | 8.95               | 9.8                  | 10                |  |
|        | 10                        | 10                  | 9.8                 | 10                | 9.5                 | 10                 | 9.9                  | 10                |  |
|        | 0.28                      | 0                   | 0                   | 0                 | 0                   | 0                  | 0                    | 0                 |  |
|        | 9.32                      | 9.43                | 8.65                | 6.5               | 6.75                | 8.54               | 10                   | 9.02              |  |
|        | 10                        | 9.66                | 10                  | 10                | 10                  | 10                 | 10                   | 10                |  |
|        | 10                        | 10                  | 9.2                 | 10                | 7                   | 9.28               | 9.8                  | 10                |  |
|        | 7.09                      | 8.76                | 0                   | 8.1               | 6                   | 6.84               | 9.07                 | 7.51              |  |
|        | 10                        | 9.52                | 7.2                 | 6.7               | 6.5                 | 9.78               | 9.7                  | 10                |  |
|        | 10                        | 10                  | 9.2                 | 9                 | 9.25                | 9.56               | 9.7                  | 10                |  |
|        | 0                         | 0                   | 0                   | 0                 | 0                   | 0                  | 0                    | 0                 |  |
|        | 10                        | 8.35                | 5.85                | 5.7               | 6.25                | 7.92               | 6.29                 | 9                 |  |
|        | 10                        | 8.96                | 7.8                 | 6.1               | 7                   | 9.2                | 9.44                 | 8.02              |  |
|        | 9,67                      | 7.59                | 8.55                | 8.2               | 5.5                 | 10                 | 10                   | 851               |  |

Now on the right side of the page click "All Sections" and choose the section you want to see and grade assignments in:

|   | 1.1 Basic Matrix () | 1.2 Materia Midneil | 2.1 Bruins of Lines | 2.2 Modeline with | 2.3 Sustems of Tax | 2.4 Cembra  | All Sections | 12 Grashine Sout |  |
|---|---------------------|---------------------|---------------------|-------------------|--------------------|-------------|--------------|------------------|--|
| N | Out of 10 MANUAL    | Out of 10 MANUAL    | Out of 10 MANUAL    | Out of 10 MANUAL  | Out of 10 MANUAL   | Out of 10 F | MATH 140 508 | Out of 10 MANUAL |  |
|   | 10                  | 9.43                | 10                  | 5.4               | 7.5                | 10          | MMTH-140-508 | 10               |  |
|   | 9.31                | 8.13                | 8.6                 | 8.1               | 7                  | 8.5         | MATH-140-808 | 10               |  |
|   | 9.94                | 10                  | 10                  | 10                | 6                  | 10          | 10           | 10               |  |
|   | 10                  | 10                  | 9.2                 | 10                | 10                 | 9.28        | 8 10         | 10               |  |
|   | 8.12                | 4.92                | 2.2                 | 7.5               | 6.5                | 3.68        | 9.2          | 9                |  |
|   | 8.16                | 4.42                | 1                   | 6.5               | 2.5                | 0           | 0            | 0                |  |
|   | 10                  | 9.65                | 9.2                 | 8                 | 8.25               | 9.04        | 4 10         | 9                |  |
|   | 9.83                | 9.65                | 9.75                | 9                 | 9                  | 10          | 9.8          | 10               |  |
|   | 10                  | 10                  | 9.75                | 9                 | 0                  | 9.92        | 2 9.9        | 9.51             |  |
|   | 9.82                | 10                  | 9.6                 | 8.7               | 8.5                | 8.95        | 5 9.8        | 10               |  |
|   | 10                  | 10                  | 9.8                 | 10                | 9.5                | 10          | 9.9          | 10               |  |
|   | 0.28                | 0                   | 0                   | 0                 | 0                  | 0           | 0            | 0                |  |
|   | 9.32                | 9.43                | 8.65                | 6.5               | 6.75               | 8.54        | 1 10         | 9.02             |  |
|   | 10                  | 9.66                | 10                  | 10                | 10                 | 10          | 10           | 10               |  |
|   | 10                  | 10                  | 9.2                 | 10                | 7                  | 9.28        | 9.8          | 10               |  |
|   | 7.09                | 8.76                | 0                   | 8.1               | 6                  | 6.84        | 9.07         | 7.51             |  |
|   | 10                  | 9.52                | 7.2                 | 6.7               | 6.5                | 9.78        | 8 9.7        | 10               |  |
|   | 10                  | 10                  | 9.2                 | 9                 | 9.25               | 9.56        | 5 9.7        | 10               |  |
|   | 0                   | 0                   | 0                   | 0                 | 0                  | 0           | 0            | 0                |  |
|   | 10                  | 8.35                | 5.85                | 5.7               | 6.25               | 7.93        | 2 6.29       | 9                |  |
|   | 10                  | 8.96                | 7.8                 | 6.1               | 7                  | 9.2         | 9,44         | 8.02             |  |
|   | 9.67                | 7.59                | 8.55                | 8.2               | 5.5                | 10          | 10           | 8.51             |  |

MATH-140:508.808 > Grades

This will filter the grades area to only the students in the section you want to see, BUT, it will also filter the speedgrader so keep that in mind if you are trying to grade for multiple sections using the SpeedGrader. As long as the grades area is filtered to one section, Speedgrader will only let you grade

for that one section. You can always come back and choose a different section, and your choice DOES NOT change anyone else's view, and SpeedGrader will adjust to the new selection.

You can change the view to other categories, like by each module, or only to see one group (category) at a time. We recommend the section view for TA's and Graders to help make sure they only grade students in their assigned section. Instructors can choose any view that works for them at that time, they all work in a similar way. Changing the filter by picking the "View" area, and then choosing a certain subcategory in the right-hand drop down at the top of the page.

## Hide/post grades:

By clicking on the three dots inside the grade column, you get a menu with options such as Hide Grades, and Post Grades, Curve Grades:

|     |                                    |                                         |                 |                 |                                |                                      |                                      | _                             |                                       |  |
|-----|------------------------------------|-----------------------------------------|-----------------|-----------------|--------------------------------|--------------------------------------|--------------------------------------|-------------------------------|---------------------------------------|--|
| t N | Male Uo Exam 2<br>Out of 48 MANUAL | Exam 3 Partial Cre-<br>Out of 48 MANUAL | Dut of 105 MANU | AL OUR          | n 3 Multiple C<br>of 53 MANUAL | Make up Exam 3 P<br>Out of 48 MANUAL | Edhnity Homework A.,<br>10% of grade | Make up Exam 3<br>UNPUBLISHED | Friday In Class Group<br>10% of grade |  |
|     |                                    | 44.5                                    | Sort by         | >               | 53                             |                                      | 98.42%                               |                               | 87.13%                                |  |
|     |                                    | 21.5                                    | Speed           | Grader          | 52                             |                                      | 87.06%                               |                               | 70.88%                                |  |
|     |                                    | 34.5                                    | Messa           | ge Students Who | 36                             |                                      | 98.64%                               |                               | 70.75%                                |  |
|     |                                    | 42                                      | Curve           | Grades          | 45                             |                                      | 96.83%                               |                               | 83.38%                                |  |
|     |                                    | 20                                      | Set De          | fault Grade     | 2*                             |                                      | 70.51%                               |                               | 79.13%                                |  |
|     |                                    | 2                                       | Post o          | ades            |                                |                                      | 11.29%                               |                               | 24.75%                                |  |
|     |                                    | 32                                      | Allara          | day hid         | 43                             |                                      | 92.9%                                |                               | 73.38%                                |  |
|     |                                    | 38                                      | Fata            |                 | 40                             |                                      | 96.31%                               |                               | 89.38%                                |  |
|     |                                    | 43                                      | Enterv          | arades as       | 49                             |                                      | 99.07%                               |                               | 84.5%                                 |  |
|     |                                    | 24                                      | Grade           | Posting Policy  | 32                             |                                      | 94.86%                               |                               | 62.38%                                |  |
|     |                                    | 26.5                                    | 78              |                 | 49                             |                                      | 99.85%                               |                               | 89.38%                                |  |
|     |                                    |                                         | 30              |                 | 11                             |                                      | 0.14%                                |                               | 45.25%                                |  |
|     |                                    | 25                                      | 69              |                 | 36                             |                                      | 84.99%                               |                               | 75.38%                                |  |
|     |                                    | 37                                      | 75              |                 | 45                             |                                      | 98.23%                               |                               | 89.25%                                |  |
|     |                                    | 40.5                                    | 63              |                 | 49                             |                                      | 92.3%                                |                               | 83.13%                                |  |
|     |                                    |                                         | 1.70            |                 | 2                              |                                      | 53.28%                               |                               | 38.13%                                |  |
|     |                                    | 23.5                                    | 54              |                 | 24                             |                                      | 90.48%                               |                               | 73.13%                                |  |
|     |                                    | 35                                      | 78              |                 | 45                             |                                      | 94.8%                                |                               | 81.75%                                |  |
|     |                                    |                                         | 0               |                 | 54 C                           |                                      | 0%                                   |                               | 0%                                    |  |
|     |                                    | 17                                      | 66              |                 | 37                             |                                      | 85.12%                               |                               | 82.5%                                 |  |
|     |                                    | 33.5                                    | 54              |                 | 41                             |                                      | 78.33%                               |                               | 85.38%                                |  |
|     |                                    | 39                                      | 66              |                 | 40                             |                                      | 85.29%                               |                               | 65.25%                                |  |

If you are ready, click Post Grades and you will get a pop up screen:

| Indet N. MidaUJ<br>Oct at 4 | Libera 2<br>I MANANA, Daniel Central Central | . 95 Tradiants to 2<br>Out of 0.5 MARMAL<br>54<br>54<br>75<br>84<br>-<br>84<br>-<br>-<br>-<br>67 | Dam 3 Milliolis C.<br>Oct of 35 MARAUL.<br>53<br>52<br>36<br>45<br>25<br>- | Mekene Kum 3.P.<br>Over 1748 MANNAL | Edhnity Honework A<br>10% of prate<br>98.42%<br>87.<br>98.64%<br>96.83%<br>70.51%   | Make us Exem 2<br>UNPUELISHED | <ul> <li>Everyone<br/>All students will be able to see their<br/>grade and/or submission comments.</li> <li>Graded<br/>Students who have received a grade<br/>a submission comment will be able to<br/>see their grade and/or submission<br/>comments.</li> </ul> |
|-----------------------------|----------------------------------------------------------------------------------------------------|--------------------------------------------------------------------------------------------------|----------------------------------------------------------------------------|-------------------------------------|-------------------------------------------------------------------------------------|-------------------------------|----------------------------------------------------------------------------------------------------|
|                             | 43<br>24<br>26.5<br>-<br>-<br>25<br>37<br>40.5                                                                                                    | 72<br>57<br>66<br>78<br>30<br>67<br>75<br>63                                                     | 43<br>40<br>49<br>32<br>49<br>11<br>36<br>49<br>45<br>49                   |                                     | 11.29%<br>+2.9%<br>94.31%<br>99.63%<br>99.85%<br>0.14%<br>84.99%<br>98.23%<br>92.3% |                               | Specific Sections MATH-140-508 MATH-140-808 Close Por                                                                                                    |
|                             | - 235<br>235<br>35<br><br>17<br>35<br>35                                                                                                    | 54<br>78<br>0<br>66<br>54                                                                        | -<br>24<br>45<br>-<br>37<br>41                                             |                                     | 53.28%<br>90.48%<br>94.8%<br>0%<br>85.12%<br>78.33%                                 |                               |                                                                                                    |

It is recommended that if you are an instructor, choose Graded, and leave the sections part alone. If you are a TA/LI/Grader, choose to only publish to Specific Sections (yours). Then click Post.

The Speedgrader option can be an efficient way to open the speedgrader to grade assignments or quizzes with questions that must be manually graded (short answer/essay). Again, click the three dots inside the grade column and choose SpeedGrader:

| SpeedGrader<br>Message Students Who<br>Curve Grades<br>Set Default Grade<br>All grades posted<br>Hide grades |
|----------------------------------------------------------------------------------------------------|
| Message Students Who<br>Curve Grades<br>Set Default Grade<br>All grades posted<br>Hide grades                |
| Curve Grades<br>Set Default Grade<br>All grades posted<br>Hide grades                                        |
| Set Default Grade<br>All grades posted<br>Hide grades                                                        |
| All grades posted Hide grades                                                                                |
| Hide grades                                                                                                  |
|                                                                                                    |
| Enter Grades as                                                                                              |
| Download Submissions                                                                                         |
| Grade Posting Policy                                                                                         |

## Speedgrader:

Speedgrader is used on assignments or quizzes/exams with an area that must be manually graded, meaning not entirely multiple choice that can be automatically graded. One way to get to Speedgrader is above, by clicking the grade column three dots and choosing SpeedGrader. You can also enter the assignment from Assignments or the Modules area and choosing SpeedGrader on the right side of the page.

Quiz/Exam in SpeedGrader:

| MATH-1         | 40:500.  | 501 > Quizzes > Exam 3 for Section 5 | 500 - 4/20/21              |                            | 6d Student View     |
|----------------|----------|--------------------------------------|----------------------------|----------------------------|---------------------|
| CS.Spring.2021 |          |                                      | Pu                         | blished Preview 🗞 Edit 🗄   | Related Items       |
| Home           |          |                                      | 0 4/20/21                  |                            | Sin Quiz Statistics |
| Announcements  |          | Exam 3 for Section 50                | 0-4/20/21 🗛                |                            | Moderate This Quiz  |
| Syllabus       |          |                                      |                            | · · · · · · · · · · · · ·  | SpeedGrader™        |
| Modules        |          | You are allowed a whiteb             | oard and markers and a no  | on-CAS graphing            | In                  |
| Gradescope     |          | calculator during the exar           | n.                         |                            |                     |
| Grades         |          | No notes, naner, books, o            | nline resources, or suppor | t from other persons       |                     |
| Quizzes        | ø        | are allowed during the ex            | am                         |                            |                     |
| Discussions    | Ø        | are allowed during the ex            | anı.                       |                            |                     |
| Assignments    | ø        | For each fill in the blank q         | uestion, enter your answe  | rs in the blank provided 🍏 |                     |
| Files          | đ        | QuiaTura                             | Graded Quiz                |                            |                     |
| Deerle         | ~~<br>@5 | Points                               | 101                        |                            |                     |
| reopie         | ~        | Assignment Group                     | Imported Assignments       |                            |                     |
| Pages          | 9D       | Shuffle Answers                      | No                         |                            |                     |
| Outcomes       | Ø        | Time Limit                           | 75 Minutes                 |                            |                     |
| Rubrics        | ø        | Multiple Attempts                    | No                         |                            |                     |
| Collaborations | Ø        | View Responses                       | Always                     |                            |                     |
| Settings       |          | Show Correct Answers                 | No                         |                            |                     |
|                |          | Access Code                          | samarrai                   |                            |                     |
|                |          | Require Respondus LockDown           | No                         |                            |                     |
|                |          | Browser                              |                            |                            |                     |
|                |          | Required to View Quiz Results        | No                         |                            |                     |
|                |          | Webcam Required                      | No                         |                            |                     |
|                |          | Due For                              | Available from             | Until                      |                     |

This will bring you to the main SpeedGrader area. You can choose to go student by student and grade their entire assignment at once, or choose to grade a specific question at a time. Click the Gear Icon, then Options at the top left:

| ← → C ≜ canvas.tamu.edu/courses/61970                                                                                                    | //gradebook/speed_grader?assignment_id=6357548.student_id=45925                                                                                                    |                                                        | x 🛪 🔮 🗄                                                          |
|----------------------------------------------------------------------------------------------------|----------------------------------------------------------------------------------------------------|--------------------------------------------------------|------------------------------------------------------------------|
| Cycling     Cycling     C | 2 3 4 5 6 7 8 2 10 11 12 13 14 15 16 17 18 12 20 21 22 23 24 25 26 27<br>or Section 500 - 4/20/21 Results for Kennedy Adcock                                                                                                    | 212/213 58.6 / 101 (58%)<br>Graded Average<br>View Log | 1/213 ←<br>Subwitted Ayr 20 at 10.55am<br>See all sold, attempts |
| Score for this o<br>Submitted Apr<br>This attempt to                                                                                                    | uit: 59 out of 101<br>20 at 10:56un<br>ok 66 minutes.<br>If you have trouble viewing any of the questions or answers, please click on the reff revulded below.                                                                                    |                                                        | Assessment<br>Grade out of 101<br>59                             |
|                                                                                                    | Math 140 Exam 3 Version 500 Sering21-Indf ≟<br>Note that the answer choices are randomized in the electronic exam.                                                                                                    |                                                        | Assignment Comments Add a Comment D 0 0 Submit                   |
|                                                                                                    | For all partial credit problems you will enter your answer in the blank provided.                                                                                                    |                                                        | Download Submission Comments                                     |
|                                                                                                    | Question 1 10 pts                                                                                                    |                                                        |                                                                  |
|                                                                                                    | For each algebraic function given,<br>a. Select the type of function (polynomial, rational, radical, exponential, logarithmic, or none of these)<br>b. Select the domain of the function. (The domains may be used more than once or not at all.) |                                                        |                                                                  |
| Fudge Points:                                                                                                    | 0                                                                                                    | Update Scores                                          |                                                                  |

Choose Grade By Question, then Save Settings:

| ns ( | or answers, please click on the pdf provided below: |  |
|------|-----------------------------------------------------|--|
| loci | SpeedGrader Options                                 |  |
| neci | Sort student list by student name (alphabetica 🗸    |  |
|      | Hide student names in the SpeedGrader               |  |
| our  | Grade by question (beta)                            |  |
|      | Cancel Save Settings                                |  |
|      | 10 / 10 pts                                         |  |

You should get the following page, showing the question numbers, the student name at the top right, and the score total at the bottom:

| ← → C ⓐ canvas.tamu.edu/courses/61970                     | /gradebook/speed_grader?assignment_id=6357548student_id=45925 |               |                                    | x 🔰 🕚 🗄                                               |
|-----------------------------------------------------------|---------------------------------------------------------------|---------------|------------------------------------|-------------------------------------------------------|
| Exam 3 for Section 500 - 4 Der No Der Pere - MATH 140,500 | 54/20/21<br>981                                               | 212/3<br>Grad | 213 58.6 / 101 (58%)<br>ed Average | 1/213 ← 💄                                             |
| 1 2                                                       | 3 4 5 6 7 8 2 10 11 12 13 14 15 16 17 18 19 20 21 22 23       | 24 25 26 27   |                                    | Submitted: Apr 20 or 10.56am<br>See all ouiz attempts |
|                                                           | Question 2                                                    | 0 / 10 pts    |                                    | Assessment<br>Grade out of 101                        |
|                                                           |                                                               | 4             |                                    | 9                                                     |
|                                                           |                                                               |               |                                    | Assignment Comments Add a Comment                     |
|                                                           |                                                               |               |                                    | Image: Submit                                         |
|                                                           | Revenue Function: Trac                                        |               |                                    | Lininical Submission Commission                       |
|                                                           | Price-Demand Function:                                        |               |                                    |                                                       |
|                                                           | b. At what price per car is the revenue maximized? \$         |               |                                    |                                                       |
|                                                           | c. What is the maximum profit? \$                             |               |                                    |                                                       |
| Fudge Points: " Final Score: 59 out of 101                |                                                               |               | Jpdate Scores                      |                                                       |
|                                                           |                                                               |               |                                    |                                                       |

You can input the points value in the top area of the question to grade it, then click "Update Scores"

| Question 2                                                   | 5 / 10 pts |             |
|--------------------------------------------------------------|------------|-------------|
|                                                              |            |             |
|                                                              |            |             |
|                                                              |            |             |
|                                                              |            |             |
|                                                              |            |             |
| Revenue Function: r*px                                       |            |             |
| Price-Demand Function:                                       |            |             |
| <b>b.</b> At what price per car is the revenue maximized? \$ |            |             |
|                                                              |            |             |
| c. What is the maximum profit? \$                            |            |             |
| D                                                            |            |             |
|                                                              | Up         | care scores |

You can now see the score updated. You can hit the left or right arrow to move across students to grade the same question.

| South State State S | 4/20/21<br>380                                                                                                    | 212/213 58.62 / 101 (58%<br>Graded Avenage | 0 1/213 ← 💄                                                                                                    |
|----------------------------------------------------------------------------------------------------|----------------------------------------------------------------------------------------------------|--------------------------------------------|----------------------------------------------------------------------------------------------------|
| 1                                                                                                    | <b>Question Z</b><br><b>Question Z</b><br>A car manufacturer has a cost function of $C(x) = 4400x + 66000$<br>when $x$ electric cars are produced. The manufacturer's profits made from the sales of these electric<br>cars can be modeled by the function<br>$P(x) = -10x^2 + 3500x - 66000 = -10(x - 20)(x - 330)$<br>All answers should be left as exact values. |                                            | Submitted: Apr 20 at 10:56am<br>See all oute attements<br>Assessment<br>Grade out of 101<br>64<br>Assignment Comments<br>Add a Comment |
|                                                                                                    | a. state the revenue function and the price-demand function for x electric cars, Each must be ladeled<br>and using the correct notation as discussed in class. Use ^ for exponents (x^2 = x <sup>2</sup> ).<br>Revenue Function: Price-Demand Function: b. At what price per car is the revenue maximized? \$                                                       |                                            | Deveload Submits                                                                                                    |
| Fudge Points: " Processing math; 100%; 1 of 101                                                                                                    | c. What is the maximum profit?      d. How many cars must the company produce and sell in order to break-even? If have more than one                                                                                                    | Update Scores                              |                                                                                                    |

If you click the student name, it gives you a list of the students. The check mark means it has been graded, the orange means grading needs to be done, and shaded name means that student did not do the assignment.

| Ø      Einal Exam for 5/3/21     Due: Multiple Due Dates - MATH: 140.588.888 |                                                     | 7/13 39.86 / 105 (38%)<br>Graded Average | 1/13 ← 💄                       |                       |     |
|------------------------------------------------------------------------------|-----------------------------------------------------|------------------------------------------|--------------------------------|-----------------------|-----|
| This stud                                                                    | dent does not have a submission for this assignment |                                          | Assessment<br>Grade out of 105 | Showing, MATH-140-808 |     |
|                                                                              |                                                     |                                          | Assignment Comments            | •                     |     |
|                                                                              |                                                     |                                          | Add a Comment                  | Test Student          |     |
|                                                                              |                                                     |                                          | Download Submission Com        | ments                 | - L |
|                                                                              |                                                     |                                          |                                |                       |     |
|                                                                              |                                                     |                                          |                                |                       |     |
|                                                                              |                                                     |                                          |                                |                       |     |
|                                                                              |                                                     |                                          |                                |                       |     |

Fudge points:

You may see fudge points at the bottom left of the page. We recommend leaving these alone unless you want to uniformly apply that amount (can be negative too) to the entire exam.

NOTE: You must hit update scores for every student. If you do not, and you exit speedgrader, your work will not be saved.

Written Assignment in SpeedGrader:

There are menu items for annotation. Input the score and scroll down to click "Submit". Rubrics are more advanced, visit: <u>https://www.bio.tamu.edu/wp-content/uploads/2021/03/Day-2-Grading.pdf</u>

| 10 B   | Class Activity 9 204/20<br>m Nov 5.2000 r Son - MATH-140.084408 Geoded Geoded                                                                                                    | 5.94 / 10 (59%)<br>Average | 1/204                                             | ← <b>\$</b> →                                                                                                    |
|--------|----------------------------------------------------------------------------------------------------|----------------------------|---------------------------------------------------|----------------------------------------------------------------------------------------------------|
| र<br>२ | O   - 2004 +   2                                                                                                    | × ¤                        | Submitted: Nov<br>Submitted Files<br>Ansley Adams | - 3,2020 at 3:57pm<br>c (dick to load)<br>Codf                                                                   |
|        | $\frac{1}{2} = \frac{1}{2} \frac{1}{2} $ |                            | Assessment<br>Grade out of 10<br>7<br>View Rubrie |                                                                                                    |
|        | 1 Shirts left Sunis                                                                                                    |                            | In Class Act                                      | ivity 9 Rubric<br>Ratings                                                                                        |
|        | 2. Shirt UP & will graph will shirt Tonis<br>2. Elixi = 3/27<br>                                                                                                    | -                          | Question 1                                        | Incorrect/Missing one step of the transformation 2 / 3 pts                                                       |
|        | $v_{h}(x) = 3(-x, w_{1} - 7, e^{-w_{1}}) + ($                                                                                                    |                            | Question 2                                        | Neither $h(x)$ or $g(x)$ were the correct functions.                                                             |
|        | $\begin{array}{c} 3  K(x) = L_{n}  \left(\frac{4\pi/3w}{2\pi/6}\right) \\ K(x) = L_{n}  \left(\frac{4\pi/3w}{2\pi/6}\right) \\ K(x) = L_{n}  \left(\frac{4\pi/3w}{2\pi/6}\right) \\ y = \frac{4\pi}{3} \end{array}$                                                                                                    |                            | Question 3                                        | Correct domain and in interval notation<br>Comments<br>work is incorrect, but the domain is correct<br>2 / 2 pts |
|        | $\frac{4}{X} = \frac{1}{(demain)} = \frac{1}{(-\infty, \frac{1}{2})}$                                                                                                    |                            | Question 4                                        | Showed the correct work and have the correct answer in exact form.<br>3 / 3 pts                                  |

Regrading after an Exam/Quiz has been delivered:

Regrading for fill in the blank: if you want to change the answer, regrading is not possible, you are better off adding a comment and manually changing the points value for each student in SpeedGrader

Regrading multiple choice:

Go to the Exam/Quiz and click Edit.

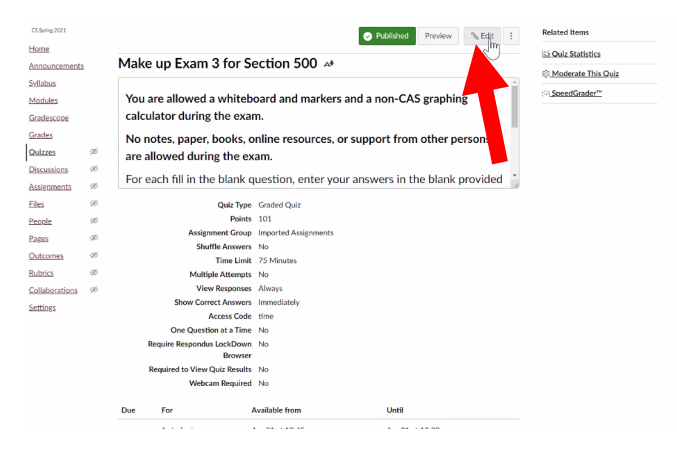

Go to the Questions tab

| Details Questions                                                                                          |  |
|----------------------------------------------------------------------------------------------------|--|
| Show Question Details                                                                                      |  |
| NOTE: Question details not available when more than 25.                                                    |  |
| PDF Version of E3                                                                                          |  |
| If you are unable to view any part of any question, please click on the pdf version provided here.         |  |
| n Math_140_Exam_3_Version_920_Spring21_MC_portion.pdf ₺                                                    |  |
| 🗄 Partial Credit                                                                                           |  |
| For all partial credit problems you will enter your answer in the blank provided.                          |  |
| ii Question                                                                                                |  |
| For each algebraic function given,                                                                         |  |
| a. Select the type of function (polynomial, rational, radical, exponential, logarithmic, or none of these) |  |

Click the pencil icon on the question you want to regrade

| MC Question 8 - E3 |  |
|--------------------|--|
| Loading Question   |  |

You can click to set another answer as correct:

|                                                                                                    | D ► span | (€) 6 words |
|----------------------------------------------------------------------------------------------------|----------|-------------|
| Answers:<br>Correct Answer<br>$81^{\frac{9}{3}} = 9$<br>Possible Answer<br>Reck to set this answer as correct                 |          |             |
| Possible Answer<br>$\left(\frac{x}{2}\right)^{81} = 9$ Possible Answer<br>$\left(\frac{x}{2}\right)^{9} = 81$ Possible Answer |          |             |

This will cause a pop up with options on how you want the regrade to work.

| Regrade Options                                                                                                    | ×    |
|----------------------------------------------------------------------------------------------------|------|
| Choose a regrade option for students who have already taken the quiz.<br>Canvas will regrade all your submissions after you save the quiz (students' scores MAY be affected). |      |
| <ul> <li>Award points for both corrected and previously correct answers (no scores will be<br/>reduced)</li> </ul>                                                            |      |
| <ul> <li>Only award points for the correct answer (some students' scores may be reduced)</li> </ul>                                                                           |      |
| <ul> <li>Give everyone full credit for this question</li> </ul>                                                                                                    |      |
| <ul> <li>Update question without regrading</li> </ul>                                                                                                    |      |
| Cancel Upd                                                                                                    | late |

Do not forget to Click Update question at the bottom of the question area AND click Save at the very bottom of the exam:

| Ansy | vers:                             |                      |
|------|-----------------------------------|----------------------|
|      | Correct Answer                    |                      |
| -2   | $81^{\frac{9}{2}} = 9$            |                      |
|      |                                   |                      |
| -    | Possible Answer                   |                      |
| -    | $9^{\frac{\pi}{2}} = 81$          |                      |
|      |                                   |                      |
|      | Possible Answer                   |                      |
|      | $\left(rac{x}{2} ight)^{81}=9$   |                      |
|      | <u> </u>                          |                      |
|      | Possible Answer                   |                      |
|      | $\left(\frac{x}{2}\right)^9 = 81$ |                      |
|      |                                   |                      |
|      | Possible Answer                   | ۵ آ <del>آ</del>     |
| ~    | None of these                     |                      |
|      |                                   |                      |
|      |                                   | + Add Another Answer |
|      |                                   |                      |
| Car  | Update Quistion                   |                      |
|      |                                   |                      |

| TF Question 16 - E3                                                                                                    |                                                                                                    |                                                                                                    |                                                |  |
|----------------------------------------------------------------------------------------------------|----------------------------------------------------------------------------------------------------|----------------------------------------------------------------------------------------------------|------------------------------------------------|--|
|                                                                                                    |                                                                                                    |                                                                                                    |                                                |  |
|                                                                                                    |                                                                                                    |                                                                                                    |                                                |  |
| Honor Code                                                                                                    |                                                                                                    |                                                                                                    |                                                |  |
|                                                                                                    |                                                                                                    |                                                                                                    |                                                |  |
| Select YES to acknowledge that all of th                                                                                        | e work on this test is your own and                                                                                 | have followed the Aggie Code of H                                                                                               | onor.                                          |  |
| Select YES to acknowledge that all of th                                                                                        | e work on this test is your own and                                                                                 | I have followed the Aggie Code of H                                                                                             | onor.                                          |  |
| Select YES to acknowledge that all of th<br>'On my honor, as an Aggie, I have neithe                                            | e work on this test is your own and<br>r given nor received unauthorized a                                          | have followed the Aggie Code of H<br>id on this academic work.*                                                                 | onor.                                          |  |
| Select YES to acknowledge that all of th<br>'On my honor, as an Aggie, I have neithe<br>fou also acknowledge knowing that if yo | e work on this test is your own and<br>Ir given nor received unauthorized a<br>10 are seen with any unauthorized n  | I have followed the Aggie Code of H<br>id on this academic work."<br>naterials or persons during the exam                       | onor.<br>you will receive a zero on this exam. |  |
| Select YES to acknowledge that all of th<br>'On my honor, as an Aggie, I have neithe<br>rou also acknowledge knowing that if yo | ne work on this test is your own and<br>or given nor received unauthorized a<br>su are seen with any unauthorized n | I have followed the Aggie Code of H<br>id on this academic work:*<br>naterials or persons during the exam                       | onor.<br>you will receive a zero on this exam. |  |
| Select YES to acknowledge that all of th<br>'On my honor, as an Aggie, I have neithe<br>You also acknowledge knowing that if yo | e work on this test is your own and<br>er given nor received unauthorized a<br>ou are seen with any unauthorized n  | I have followed the Aggie Code of H<br>id on this academic work.*<br>naterials or persons during the exam                       | onor.<br>you will receive a zero on this exam. |  |
| Select YES to acknowledge that all of th<br>'On my honor, as an Aggie, I have neithe<br>You also acknowledge knowing that if yo | er given nor received unauthorized a su are seen with any unauthorized n + New Question                             | have followed the Aggie Code of H<br>id on this academic work.*<br>naterials or persons during the exam<br>+ New Question Group | you will receive a zero on this exam.          |  |